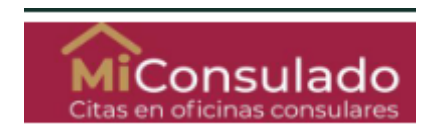

As of September 1, 2021, you can schedule your appointment at the Consular Section of the Embassy of Mexico in Malaysia for passport, visa, or legalizations at:

https://citas.sre.gob.mx

## • How to create an account?

Please, follow these steps:

1. Go to <u>https://citas.sre.gob.mx</u> Click on "EN" for **English** and then "Consular Office abroad"

|                                                                                                    | Trámites Gobierno 🔍                            |
|----------------------------------------------------------------------------------------------------|------------------------------------------------|
| ♠ APPOINTMENTS VI.9.3                                                                                                    | Language 🗸                                     |
| ES_IFR EN_PT  ZH  CH  <br>Attention!                                                                                                    |                                                |
| In order to provide you with accurate information,<br>please tell us whether you will apply for your<br>documents in Mexico or at a Consular Office abroad. |                                                |
| RELAC<br>EXTER<br>SECRETARIA DE RE                                                                                                    | vour password<br>* Required fields             |
|                                                                                                    | There read and accept the terms and conditions |

2. Click on "Create account"

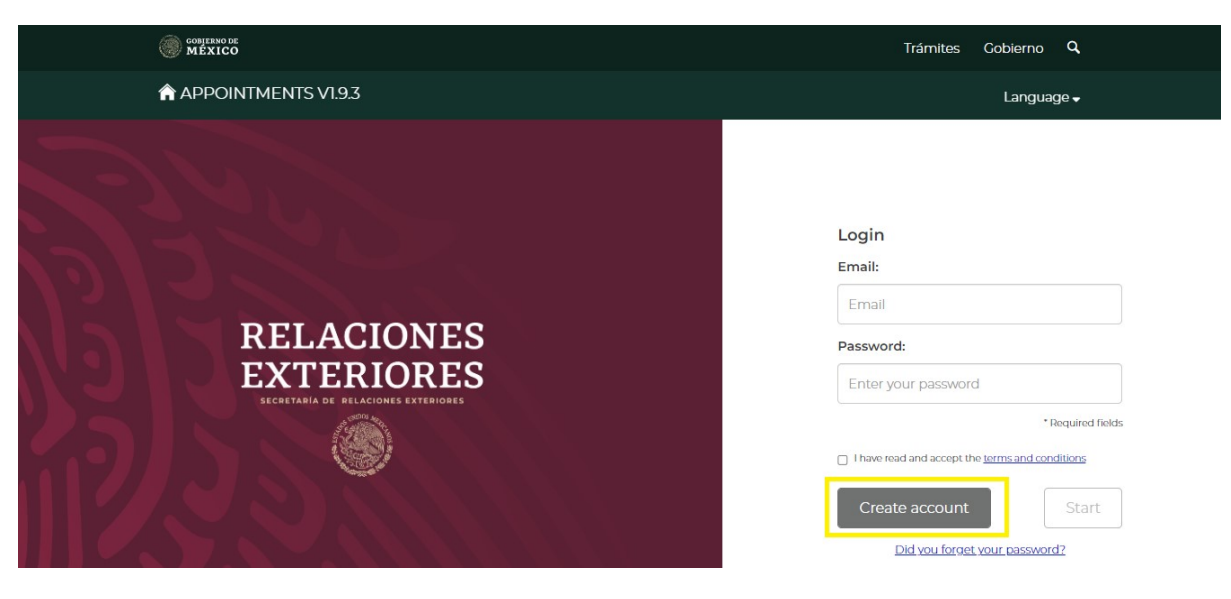

2.1 Fill in all the fields with the requested information.

The **password** must be between 12 to 45 characters long, have at least one number, one upper case, one lower case, and one non-alphanumeric character.

| COBJERNO DE<br>MÉXICO                                        |                                        | Trámites Gobierno 🔍                |  |  |  |  |
|--------------------------------------------------------------|----------------------------------------|------------------------------------|--|--|--|--|
| APPOINTMENTS V1.9.3                                          |                                        | Language 🗸                         |  |  |  |  |
| Create an account 🚱                                          |                                        |                                    |  |  |  |  |
| *Services:                                                   | *Country:                              | *State:                            |  |  |  |  |
| Oficinas Consulares 🔹 🗸                                      | Malasia 🗸 🗸                            | Wilayah Persekutuan Kuala Lumpur 🔍 |  |  |  |  |
| *Default office:                                             | *Country of birth:                     | *Nationality:                      |  |  |  |  |
| KUALA LUMPUR                                                 | Select V                               | Select V                           |  |  |  |  |
| *Name:                                                       | *Father's last name:                   | Mother's last name:                |  |  |  |  |
| Name                                                         | Father's last name                     | Mother's last name                 |  |  |  |  |
| *Primary telephone number:                                   | Alternate telephone number:            | *Email address: 🕖                  |  |  |  |  |
| Cod.<br>■ +60 ∨ Tel.                                         | Cod.<br>➡ +60 ✓ Tel.                   | Email address                      |  |  |  |  |
| El campo es requerido *Set up a password:  Set up a password | *Confirm password:<br>Confirm password | 0                                  |  |  |  |  |
| * Required fields                                            |                                        | Cancel Register                    |  |  |  |  |

After clicking on register the following message will appear to let you know your registration was successful:

|    | Attention! Successful registration.<br>"Si tu cuenta no esta registrada te llegará un correo electrónico para el registro"                                                                                                    | ×                       |
|----|----------------------------------------------------------------------------------------------------|-------------------------|
| 3. | Go to your <b>email account</b> . You should have received an email to <u>valida</u> account. If you didn't receive the email on your inbox, please check your                                                                                                    | <u>te</u> your<br>spam. |
| Re | gistration for an appointment                                                                                                    |                         |
| a  | Translate message to: English   Never translate from: Spanish                                                                                                    |                         |
| so | Sistema de Citas <citas_sre@sre.gob.mx><br/>To: You</citas_sre@sre.gob.mx>                                                                                                    | ← ≪                     |
|    | Dear user<br>You have registered your information in the appointment service website. Please validate your account Here Start                                                                                                    |                         |
|    | You will not be able to start a sesión if your account has not been validated                                                                                                    |                         |
|    | If you need assistance, please click <u>Here</u> , copia y pega la siguiente URL en tu navegador web:<br>https://citassre.gob.mx/register/aildate/ey/ddiidiUtX3F2TVdPaFdKU0hMcdPsNTZOOEE9P5jsinZhbHVIjjojaVhXL2zMkwrSEN1cW4TXNwQmNGRHNtZFirNV80Sk1YUWtzVHFkbStHckQzZDROcXh | HdVIIL0tBc0J4           |

## 4. A new window will open:

| COBLERNO DE<br>MÉXICO                                                                                                    |              |           |        |                 | Trámites      | Gobierno    | q   |
|----------------------------------------------------------------------------------------------------|--------------|-----------|--------|-----------------|---------------|-------------|-----|
| Appointments VI.9.3 Cheo                                                                                                    | ck appointme | ents      |        | NAME FATHERS LA | ST NAME MOTHE | RS LAST NAI | ٩E₹ |
| MiConsulado<br>Citas en oficinas consulares                                                                                                    |              |           |        |                 |               |             |     |
| This system allows to schedule appointments for offices of the Mexican Secretarial of Foreign Affairs in Mexico or abroad. You may 👘 🗴                                                                                                    |              |           |        |                 |               |             |     |
| Citas de NAME:       Information confirmation         Current appointments       Dear user: in order to speed up the process of gathering your information for scheduling an appointment, you must have at hand your Mexican birth certificate, your naturalization certificate (if applicable) and your valid identification document. If you have questions, please check the website or call 55 893 24827, where a representative will assist you. |              |           | (      | Schedul         | 2             |             |     |
| To start sheduling an appointment, click "Schedule".                                                                                                    |              |           |        |                 |               |             |     |
| Date Time F                                                                                                    | Folio        | Applicant | Office | Service         | Status        | Actions     |     |
|                                                                                                    |              |           |        |                 | P             | Previous No | ext |

5. You can start using your account at MiConsulado. Thank you!